### Tesorería General de la Seguridad Social

Subdirección General de Afiliación, Cotización y Gestión del Sistema RED

# **Acceso RED**

## Manual de usuario Enero de 2019

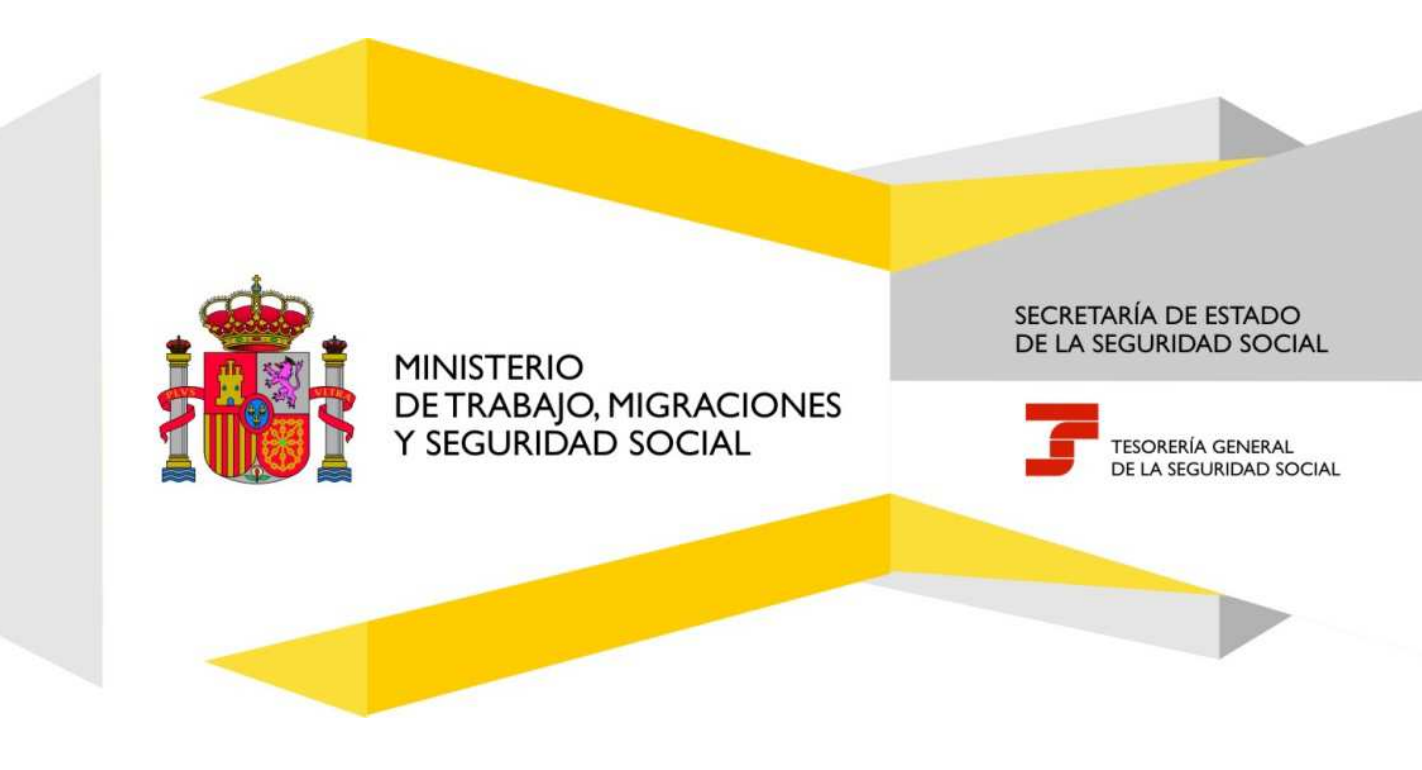

### Índice de Contenidos

| 1. | In   | troducción                                                              | 3 |
|----|------|-------------------------------------------------------------------------|---|
| 2. | А    | cceso a Afiliación On Line "Régimen Especial de Trabajadores Autónomos" | 4 |
| 2  | 2.1. | ¿Cómo acceder al menú?                                                  | 4 |
|    | 2.2. | La opción de "Servicios RED" contiene siete opciones o menús:           | 6 |
|    | 2.3. | Selección de la opción Inscripción y Afiliación Online Real.            | 6 |

#### Índice de imágenes

| Ilustración 1: Acceso Sistema RED on-line                 | 4 |
|-----------------------------------------------------------|---|
| Ilustración 2: Inscripción y Afiliación OnLine Real       | 5 |
| Ilustración 3: Régimen Especial de Trabajadores Autónomos | 7 |

#### 1. Introducción

La Tesorería General de la Seguridad Social (en adelante TGSS), en cumplimiento de su compromiso de ofrecer mayor calidad en los servicios a los empresarios, periódicamente amplía las funcionalidades que ofrece el Sistema RED, diseñando nuevas transacciones ON LINE que permiten realizar trámites en el Régimen Especial de Trabajadores por cuenta propia o Autónomos (en adelante RETA), sin necesidad de acudir a las Administraciones de la Seguridad Social.

El presente manual explica, de forma resumida y en un lenguaje sencillo, los pasos que deben seguir los usuarios del Sistema RED para el acceso a las nuevas transacciones

#### 2. Acceso a Afiliación On Line "Régimen Especial de Trabajadores Autónomos"

#### 2.1. ¿Cómo acceder al menú?

Para acceder al menú de transacciones en el Régimen Especial de Trabajadores por cuenta propia o Autónomos, en primer lugar se debe acceder, desde el navegador de Internet, a la página web de la Seguridad Social (www.seg-social.es).

Una vez en esta página:

Pulsar sobre el icono "Acceso Sistema RED on-line" que aparece en la parte inferior derecha de la pantalla, dentro del apartado "A un clic".

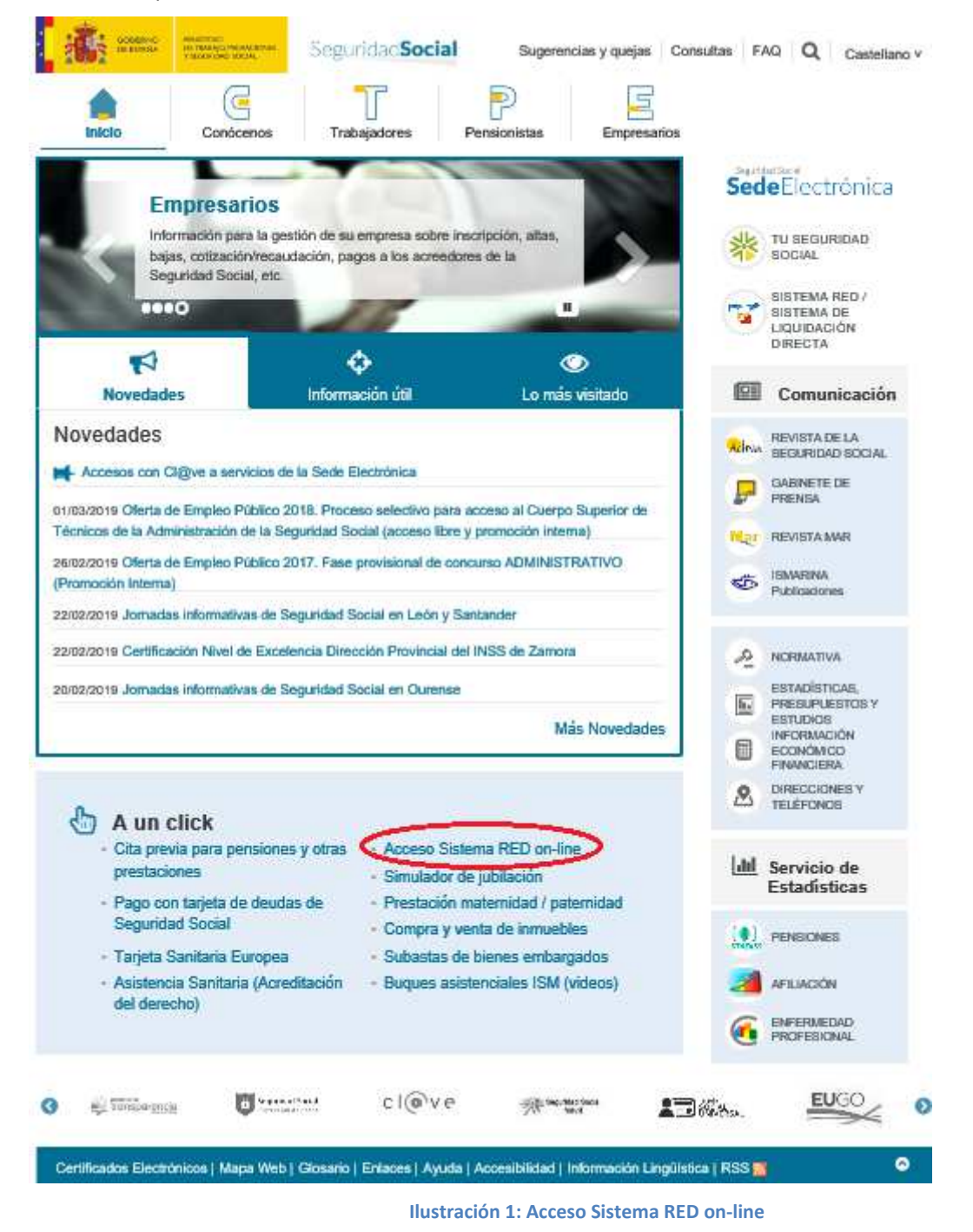

Tesorería General de la Seguridad Social

Subdirección General de Afiliación, Cotización y Gestión del Sistema RED

A continuación se abrirá una nueva ventana y las opciones que tiene disponibles. Una de estas opciones es "Servicios RED".

| nscripción y Afiliación Online                                            |          |
|---------------------------------------------------------------------------|----------|
| Afliación Online Prácticas                                                |          |
| Corrección de Errores                                                     |          |
| Inscripción y Afiliación Online Real                                      |          |
| Red Directo AfRiación Prácticas                                           |          |
| Red Directo Inscripción y Afiliación Real                                 |          |
| Cotización Online                                                         |          |
| Cotización RETA                                                           |          |
| Cotización SLD Directo                                                    |          |
| Cotización SLD Remesas                                                    |          |
| Gestión de Deuda                                                          |          |
| Gestión de Deuda RED Directo                                              |          |
| Cottzación Seguro Escolar                                                 |          |
| ncapacidad temporal Online                                                |          |
| Incapacidad temporal Online                                               |          |
| Buzón personal                                                            |          |
| Consulta de Mensajes                                                      |          |
| Transferencias de ficheros                                                |          |
| Consulta / Descarga de Acuses Técnicos                                    |          |
| Consulta / Descarga de Ficheros                                           |          |
| Maternidad/Paternidad                                                     |          |
| Certificado de empresa maternidad/paternidad                              |          |
| Sestión de autorizaciones                                                 |          |
| Gestión de autorizaciones                                                 |          |
| Fransferencia de ficheros                                                 |          |
| Consulta/Descarga de Acuses Técnicos SLD                                  |          |
| Consulta/Descarga de Ficheros SLD                                         |          |
| Gestión de Devoluciones y Saldos Acreedores                               |          |
| Solicitud de reintegro de bonificaciones por Formación Profesional para e | d empleo |
| Conceptos retributivos abonados                                           |          |
| Comunicación conceptos retributivos abonados                              |          |

Pág. **J** 

#### 2.2. La opción de "Servicios RED" contiene siete opciones o menús:

- Inscripción y Afiliación Online.
  - ▲ Inscripción y Afiliación Online Prácticas.
  - ▲ Inscripción y Afiliación Online Real.
  - ▲ Red Directo Afiliación Prácticas.
  - ★ Red Directo Inscripción y Afiliación Real
  - ▲ Corrección de Errores.
- Cotización Online.
  - ▲ Cotización Online Real.
  - ▲ Cotización Red Directo.
  - ▲ Gestión de Deuda.
  - ▲ Gestión de Deuda Red Directo.
- Incapacidad Temporal Online.
  - ▲ Incapacidad Temporal Online.
- Buzón Personal.
  - ▲ Consulta de Mensajes
- Transferencia de Ficheros.
  - ▲ Consulta/Descarga de Acuses Técnicos.
  - ★ Consulta/Descarga Ficheros.
- Gestión de Autorizaciones.
  - ▲ Gestión de Autorizaciones.
- Maternidad/Paternidad
  - ★ Certificado de empresa maternidad/paternidad.

#### 2.3. Selección de la opción Inscripción y Afiliación Online Real.

Al seleccionar el apartado "Inscripción y Afiliación Online" se accederá a la siguiente pantalla, en la que se encuentra disponible el menú de Trámites RETA:

# 

#### Oficina Virtual SISTEMA RED Inscripción y Afiliación Online / Real

Salir

| Trámites Trabajadores                         | Consultas                                               |  |  |
|-----------------------------------------------|---------------------------------------------------------|--|--|
| Altas Sucesivas y Bajas                       | Consulta Sit. Afiliado en la Empresa                    |  |  |
| Cambio de Grupo de Cotización                 | Consulta Situación de la Empresa                        |  |  |
| Modificación Eliminación de Mov. Previos      | Consulta de Trabajadores en una Empresa                 |  |  |
| Cambio de Contrato(Tipo/Coeficiente)          | Consulta Número de Afiliación                           |  |  |
| Cambio de Ocupación de A.T.                   | Consulta de NAF por IPF                                 |  |  |
| Eliminación de Altas Consolidadas             | Consulta Alta Trabajadores en Otra Empresa              |  |  |
| Eliminación de Bajas Consolidadas             |                                                         |  |  |
| Modif. Sistema Especial RG.0132 (Vegetales)   | Informes                                                |  |  |
| Anotación de Jornadas Reales                  | Informe de Vida Laboral de Afiliados                    |  |  |
| Modif. de la Fecha de Alta (REG. 0163)        | Informe de Ahliados en Alta en un C.C.C.                |  |  |
| Cambio de Categoría Profesional               | Informe de I.T por Enfermedad Común                     |  |  |
| Situaciones Adicionales de Afiliación         | Informe del número anual medio de<br>trabajadores       |  |  |
| Cambio Coefic. Reductor Edad Jubilación       | Informe de Mov. Previos de Afiliados                    |  |  |
| Trabajadores Subcontratados o Cedidos         | Inf. de Trab. con Moy. Previos en un C.C.C.             |  |  |
| Días trabajados en contratos a tiempo parcial | Duplicados de Documentos TA                             |  |  |
| Anotación de Convenio Colectivo               | Informe de Situación de un C.C.C.                       |  |  |
| Corrección Modalidad o 53R Semana Según       | Vida Laboral de un C.C.C.                               |  |  |
| Suspensiones por Brestaciones de Corta        | Informe de Jornadas reales                              |  |  |
| Duración                                      | Informe datos de cotización-Trab. Cuenta Ajena          |  |  |
| Tramitos C. C. C                              | Informe datos de cotización/Periodo liquidación-<br>CCC |  |  |
| Anotación de Convenio Colectivo (Empresa)     | Informe datos de cotización/Periodo liquidación         |  |  |
| Inscripción C.C.C. de Empresario Individual   | NSS                                                     |  |  |
| Asignación C.C.C. Secundario de Empresario    | Informe Plantilla Media de Trabajadores en Alta         |  |  |
| Colectivo                                     | Informe datos de cotización/Relación laboral-<br>NSS    |  |  |
| Modificación de domicilio de CCC              |                                                         |  |  |
| Solicitud de Colaboración Econômica en IT     | Duplicado de documentos de empresarios                  |  |  |
| Renuncia de Colaboración Económica en IT      | Rénimen Especial de Trabajadores                        |  |  |
| Anulación Solicitud/Renuncia colaboración IT  | Autónomos                                               |  |  |
| Reinicio de un C.C.C.                         | Solicitud de Alta en el RETA                            |  |  |
|                                               | Solicitud de Baja en el RETA                            |  |  |
| Tramites Alertas                              | Solicitud de cambio de domicilio - RETA                 |  |  |
| Consulta de alertas                           | Duplicado de resolución de alta/baja en el RETA         |  |  |

Ilustración 3: Régimen Especial de Trabajadores Autónomos